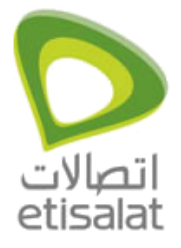

## Contents

| Siemens 504 AGU (ADSL Network)                              | 2 |
|-------------------------------------------------------------|---|
| How to configure Internet on Siemens 504AGU? (GPON Network) | 4 |

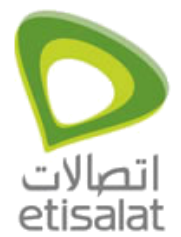

### Siemens 504 AGU (ADSL Network)

- 1. Start your Internet browser.
- 2. Enter the IP address of the router in the browser's address field: http://192.168.254.254, The login screen appears:

| gon | Welcome                                                                                                    |
|-----|----------------------------------------------------------------------------------------------------|
|     | You can use this interface to administer your<br>device. For your security, the configuration<br>program is protected with a password. |
|     | Please choose your role:                                                                                                    |
|     | Please input your password:                                                                                                    |
|     | Login                                                                                                    |

- 3. The default password generally required is admin.
- 4. Click Login.
- 5. A page with security information will appear > Click OK.

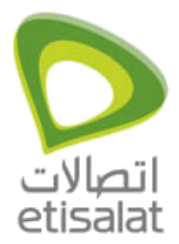

6. Click Advanced Settings:

| Internet<br>Internet Connection<br>Firewall<br>Address Translation (NAT)<br>Dynamic DNS<br>Qos<br>Local Network<br>Wireless Network<br>Administration | Internet<br>Internet<br>Connection type:<br>Configure multiple connection services:<br>Connection service selected to edit<br>Connection services: | ⊂ on ⊂ off                                       |         |        |
|----------------------------------------------------------------------------------------------------|----------------------------------------------------------------------------------------------------|--------------------------------------------------|---------|--------|
|                                                                                                    |                                                                                                    | ADSL<br>C On C Off<br>0/50<br>VPI/VCI<br>Co / 50 | Comment | Delete |
|                                                                                                    |                                                                                                    | ок                                               | Cancel  | Add    |

7. Click Internet > Internet Connection:

| Home                                                                                                    | Advanced Settings Status                                                | 1                 |          |
|----------------------------------------------------------------------------------------------------|-------------------------------------------------------------------------|-------------------|----------|
| Internet<br>Firewall<br>Address Translation (NAT)<br>Dynamic DNS<br>Qos<br>Local Network<br>Wireless Network<br>Administration | Internet Connection<br>Connection service selected to edit<br>Protocol: | 0/50<br>PPPoA     |          |
|                                                                                                    | Password:                                                               |                   | _        |
|                                                                                                    | Host name:                                                              | gigaset           | _        |
|                                                                                                    | As Default Gateway:                                                     | 1492<br>          |          |
|                                                                                                    | Encapsulation:                                                          | VC MUX            |          |
|                                                                                                    | VPI/VCI:                                                                | UBR               | <u> </u> |
|                                                                                                    | Connection mode:<br>Idle time before disconnect                         | Connect on demand | ×        |
|                                                                                                    | UPnP:                                                                   | ON Can            | cel      |

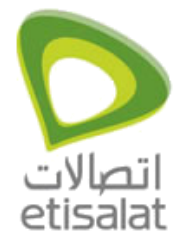

- 8. Enter as required for PPPoA or PPPoE and enter username, password, confirm password and make sure that:
  - 1. The connection mode is on Always On.
  - 2. Encapsulation is LLC
  - 3. The VPI/VCI is 0/50
- 9. Click OK!

#### How to configure Internet on Siemens 504AGU?

#### Siemens 504 AGU (GPON Network)

- 1. After you login to the router Go to Advanced Settings Internet Connection Select the Connection type as 'Ethernet' and then Apply, the router will reboot.
- 2. Connect the Ethernet cable from Huawei to LAN1/WAN port of the Gigaset router and connect the PC/laptop to 2, 3 or 4th port of the router.

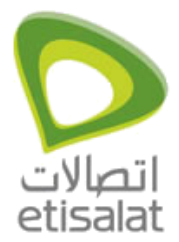

| Gigaset | 504 AGU |
|---------|---------|
|---------|---------|

| Home                                                                                                    | Advanced Settings                       | Status | 1                          |
|----------------------------------------------------------------------------------------------------|-----------------------------------------|--------|----------------------------|
| Internet<br>Internet Connection<br>Firewall<br>Address Translation (NAT)<br>Dynamic DNS<br>Local Network<br>Wireless Network<br>Administration | Internet<br>Internet<br>Connection type | ¢      | On Off  Ethernet OK Cancel |

3. Select Internet Connection on left hand side - Select the protocol as PPPoE - Enter the user name and password and click Ok to save the settings.

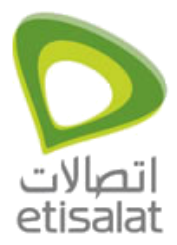

| Home                                                                                                    | Advanced Settings                                                                                                    | Status                                                                                |
|----------------------------------------------------------------------------------------------------|----------------------------------------------------------------------------------------------------|---------------------------------------------------------------------------------------|
| Internet<br>Firewall<br>Address Translation (I<br>Dynamic DNS<br>Local Network<br>Wireless Network<br>Administration | Internet Cons<br>(AT) Protocol:<br>User name:<br>Password:<br>Confirm passwo<br>Host name:<br>NTU:<br>Connection mod<br>UPnP: | ord:<br>de:<br>PPPoE<br>Username<br>•••••••<br>gigaset<br>1500<br>Always on<br>On Off |

4. Click on Status -> Internet to view the status of router.

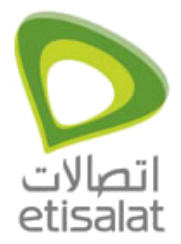

| Status   504 AGU - Mic      | resoft internet Explorer provided by The Conta            | ci Centre - ETISALAT      |                                   |               | C 8 8           |
|-----------------------------|-----------------------------------------------------------|---------------------------|-----------------------------------|---------------|-----------------|
| File Edit View Pavorites    | Tools Help                                                | - We have a second second |                                   |               | 1               |
| G test . O .                | 📓 🖚 🔎 Seath 👷 Favorites 🥝 🖂                               | · 🦫 🗉 · 🛄 🗱               |                                   |               |                 |
| Address 10,00,250,40,360,ee | übicspowendsügsserS04192-168-254-2545atasa-Neel           |                           |                                   |               | 🖌 🔂 😂 🛛 Leder " |
|                             |                                                           |                           |                                   |               |                 |
|                             | Gigaset 504 AGU Steedador Programmed by TA. Kalana Statum |                           |                                   | SIEMENS       |                 |
|                             |                                                           |                           |                                   |               |                 |
|                             |                                                           |                           |                                   | Los Off       |                 |
|                             |                                                           | at fathers 1              |                                   | A7 1          |                 |
|                             |                                                           |                           |                                   |               |                 |
|                             | Security                                                  | Status                    |                                   |               |                 |
|                             | Local Network                                             | Internet                  |                                   |               |                 |
|                             | Weeless Network<br>Device                                 | Connection status         | Desconnected                      |               |                 |
|                             |                                                           | I washesternik.           |                                   |               |                 |
|                             |                                                           | LOC of Infrarotik         | 6                                 |               |                 |
|                             |                                                           | P address:                | 192 188 254 254<br>Employed clarp |               |                 |
|                             |                                                           | arear server.             | E-manual reserve                  |               |                 |
|                             |                                                           | Wireless network          |                                   |               |                 |
|                             |                                                           | Status                    | Enabled() client)                 |               |                 |
|                             |                                                           | 000                       | AtShami                           |               |                 |
|                             |                                                           | Device                    |                                   |               |                 |
|                             |                                                           | Dystem time:              | 6at, 03 Jan 1970 - 01 55:01       |               |                 |
|                             |                                                           | Firmware version          | 8.08.524_507                      |               |                 |
|                             |                                                           | Doodpader version:        | wf 7                              |               |                 |
|                             |                                                           |                           |                                   |               |                 |
|                             |                                                           |                           | Refresh                           |               |                 |
|                             |                                                           |                           |                                   |               |                 |
|                             |                                                           |                           |                                   |               |                 |
| 10 mars                     |                                                           |                           |                                   |               | · Advent        |
| Justart D. C. C.            | Martin Martin Martin Martin                               | 10 No. 1                  | An I Then I Day   Then I The      | a Ber Bre Con | 0.00000         |